## Solución de problemas de funcionamiento de Dev-C++ en Windows Vista

Tras instalar el entorno de Programación Dev-C++ en Windows Vista, es necesario modificar la configuración del mismo para que funcione correctamente.

Si no se realiza esta modificación, al tratar de compilar un programa en C o C++ aparecerá un error de construcción (Build Error) y no se podrá ejecutar dicho programa.

Esta modificación sólo es necesaria en Windows Vista. Para Windows XP el entorno viene configurado correctamente por defecto.

Una vez instalado Dev-C++, para que funcione correctamente, hay que seguir los dos siguientes pasos:

 Ir a Herramientas -> Opciones del Compilador, y seleccionar la solapa Directorios. Dentro de ella, en la solapa Binarios, agregar la ruta C:Dev-Cpplibexecgccmingw323.4.2, como se muestra en la siguiente figura:

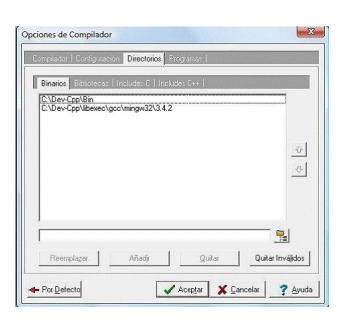

2. Ir a continuación a la solapa Programas y añadir la ruta completa de los ejecutables que se encuentran listados, por ejemplo si dice gcc.e xe se debe cambiar por
C:Dev-CppBingcc.exe , tal y como se muestra en la siguiente figura:

## Solución de problemas de funcionamiento de Dev-C++ en Windows Vista

Escrito por adrianvaca Miércoles, 23 de Marzo de 2011 00:03 - Actualizado Miércoles, 23 de Marzo de 2011 00:16

| Si quiere:<br>un Cross | s puedes cambiar los programas usados en Dev-C++ para poder usar<br>• Compiler, por ejemplo: |   |
|------------------------|----------------------------------------------------------------------------------------------|---|
| geo :                  | DND eviCpo/Binligen exe                                                                      | - |
| g++ :                  | C:\Dev-Cpp\Bin\g++.exe                                                                       | - |
| make :                 | C:\Dev-Cpp\Bin\make.exe                                                                      | - |
| gdb :                  | C:\Dev-Cpp\Bin\gdb.exe                                                                       | - |
| windres :              | C:\Dev-Cpp\Bin\windres.exe                                                                   |   |
| dlwrap :               | C:\Dev-Cpp\Bin\dlwrap.exe                                                                    | - |
| gprof :                | C:\Dev-Cpp\Bin\gprof.exe                                                                     | - |

Fuenilectus content of the destate the set of the set of the set o